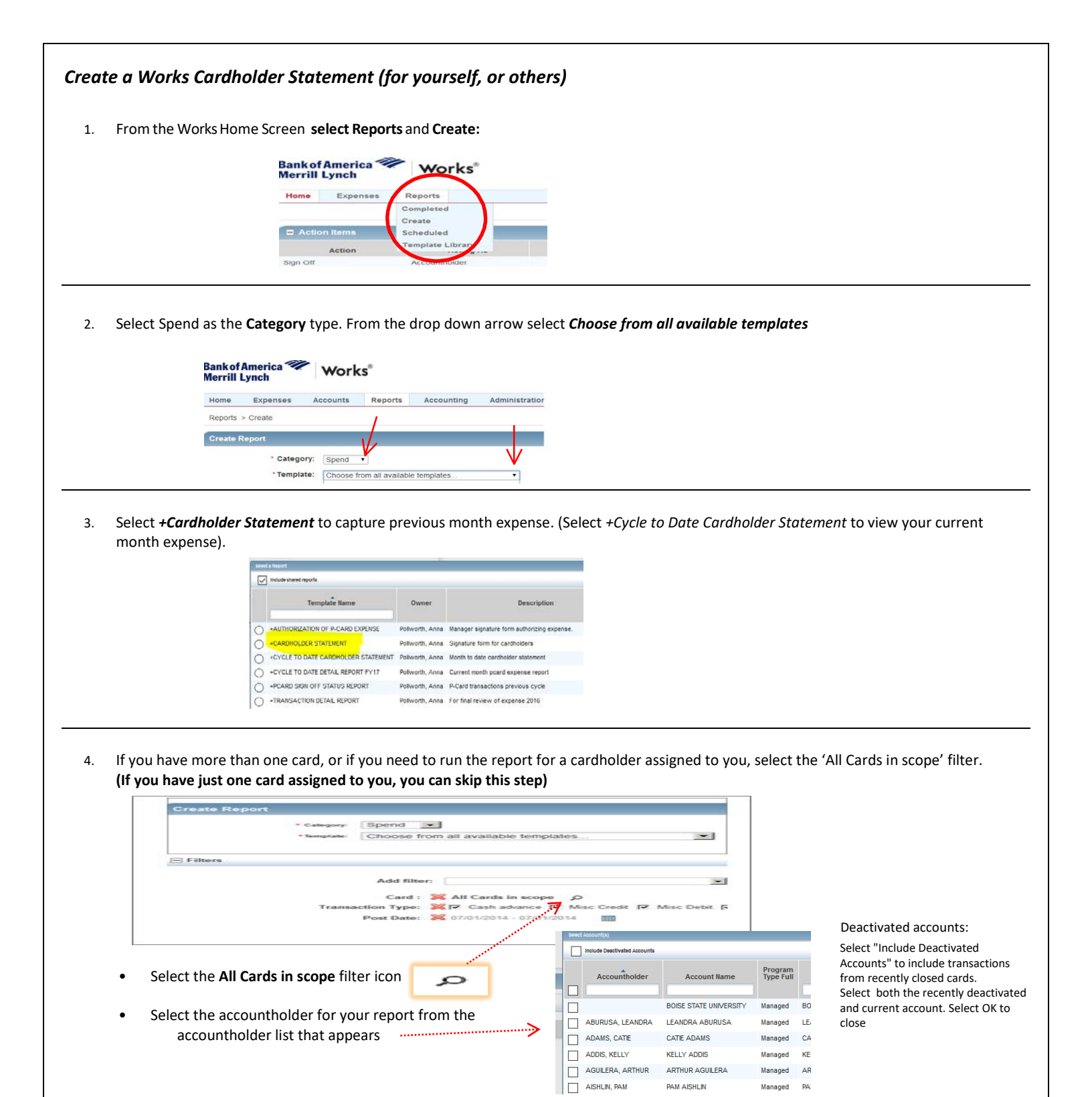

(Scroll down template to lower right of screen) Submit Report You'll be directed back to Completed report queue. Select PDF to view/print the report. leted Report Queued At Status **Report Name** 

Ready

PDF

+CARDHOLDER STATEMENT

Select

+

1

01/27/2017 07:14 PM CST

5.